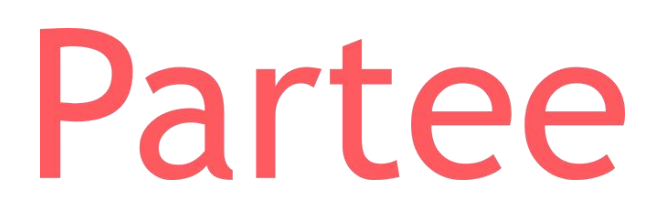

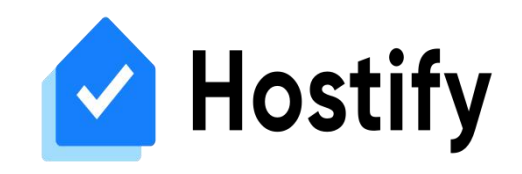

# Proceso de sincronización con Hostify

Integrando Partee y Hostify disfrutarás de lo mejor de los dos mundos para tus establecimientos de hospedaje: un potente servicio de check-in policial de huéspedes, y un completo sistema de gestión.

Con la integración, Partee sincronizará tus reservas con fecha de entrada en los próximos 30 días automáticamente 4 veces al día, o cuando pulses el botón "Sincronizar reservas", y para cada una de ellas generará y enviará el enlace de check-in online, si así lo has configurado.

## Paso 1: Configuración de cuenta

Antes de nada, debes disponer de una cuenta de Partee y una cuenta de Hostify, y tus propiedades configuradas en ambas plataformas. Posteriormente, ve a la configuración de tu cuenta de Partee.

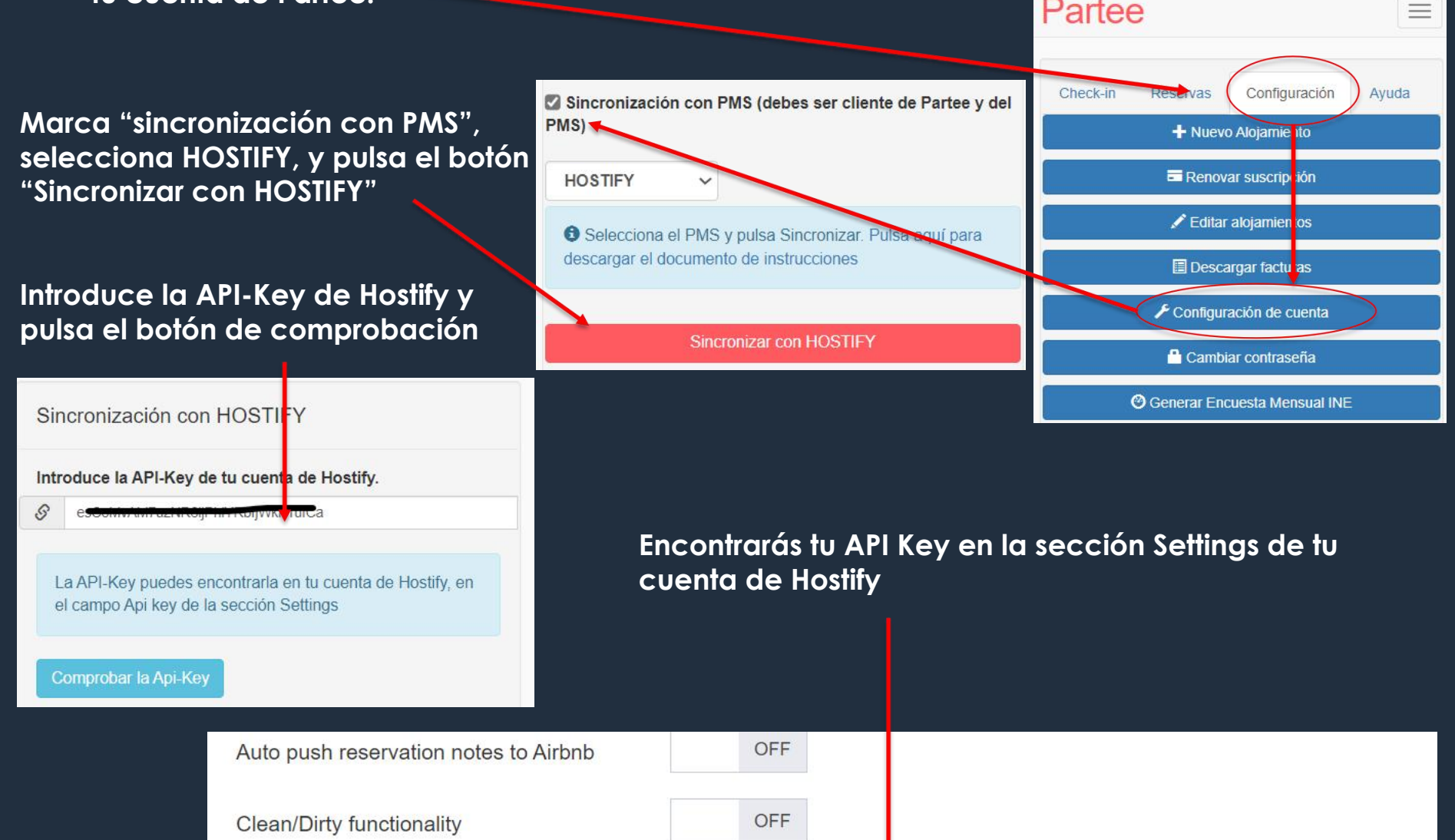

API key

Save changes Cancel

Refresh key

# Paso 2: Sincronizar propiedades

Para cada propiedad que gestiones en Partee y quieras sincronizar con Hostify, deberás introducir el ID de la propiedad correspondiente en Hostify. Te indicamos más abajo cómo obtener el ID de cada propiedad en Hostify.

Si una propiedad de Partee se corresponde con más de una propiedad en Hostify, deberás insertar los IDs de Hostify separados por coma, por ejemplo: 123122, 2423423, 213123

Selecciona esta casilla si quieres que Partee genere el enlace de check-in online y lo envíe al correo electrónico del huésped para cada reserva descargada, y déjala desmarcada si no lo deseas.

Selecciona esta casilla si quieres que durante el check-in online, Partee obligue a tus huéspedes a adjuntar una fotografía de su DNI o Pasaporte. En este caso, Partee te enviará esta fotografía por correo electrónico, y te la mostrará en Partee durante 5 días. Luego será eliminada. Ten en cuenta que hay huéspedes que no manejan bien su teléfono móvil y les costará fotografiar sus documentos, y que habrá huéspedes reticentes a adjuntar estas fotografías por cuestiones de privacidad. Inserta el ID de cada una de tus propiedades de HOSTIFY en las casillas de la izquierda, y cuando termines pulsa el botón "Sincronizar"

### Suites del Mar Mancora

Id en HOSTIFY

hotel sur

Id en HOSTIFY

#### 🗹 Crear enlace de check-in online

 Marca esta casilla si quieres que Partee genere el enlace de check-in online y se lo envíe al huésped automáticamente al importar la nueva reseva desde HOSTIFY.

### Solicitar DNI/Pasaporte

 Marca esta casilla si quieres que Partee obligue al huésped a adjuntar su fotografía de DNI o Pasaporte durante el check-in online.

Cuando termines, pulsa el botón "Sincronizar" y espera a que Partee te muestre la confirmación

## ¿Cómo obtener los IDs de Hostify?

C ŝ https://app.hostify.com/listings Puslsa sobre "Listings" en el menú lateral izquierdo. Luego, para cada propiedad, pulsa sobre el nombre de la ACTIVE LISTINGS 🚽 🥖 propiedad. INTEGRATION \$ LISTING \$ El ID es el número que aparece en la barra de dirección del - П navegador web. En este ejemplo 150363 Casa Partee 1 Hostify 曲 ً⊘ ŵ https://app.hostify.com/listings/view/150363

> Recuerda que desde la sección <u>"Mis Reservas"</u> de Partee, puedes hacer un seguimiento de las reservas, reenviar el enlace de check-in online por e-mail, whatsapp, ..., revisar información de huéspedes, confirmar a Partee que ya han realizado la entrada, para que partee genere los partes de entrada de viajeros y realice el envío al cuerpo policial correspondiente por ti, y mucho más. Te recomendamos pulsar sobre "Instrucciones" en la parte inferior de Partee.

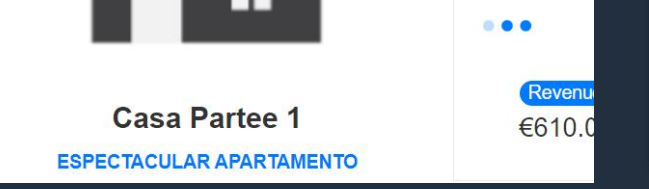

NIGHTS BOO

REVENUE

PARTEE - Partes de viajeros y notificación a Ses.Hospedajes, Guardia Civil, Policía, Mossos y Ertzaintza en segundos

- Check-in presencial
- Check-in online, sin que tus huéspedes tengan que descargarse ninguna APP
- Envío automático a cuerpo policial
- Generación automática de partes de entrada de viajeros
- ... y mucho más!

¿Quieres saber más información u obtener más detalles? ¡Excelente!

> Pruébalo Gratis www.partee.es

Partee

PARTEE.ES soporte@partee.es